## เว็บเพจ ศูนย์เสมารักษ์สำนักงานศึกษาธิการจังหวัดกาญจนบุรี URL : https://www.kanpeo.go.th/ศูนย์เสมารักษ์-ศธจ-กจ/

## <u>ขั้นตอนการใช้งานเว็บเพจ</u>

- เข้าเว็บไซต์ของสำนักงานศึกษาธิการจังหวัดกาญจนบุรี <u>https://www.kanpeo.go.th/</u>
- 2. เลือกเมนู ศูนย์เสมารักษ์สำนักงานศึกษาธิการจังหวัดกาญจนบุรี

https://www.kanpeo.go.th/ศูนย์เสมารักษ์-ศธจ-กจ/

| 🙆 สำนักงานศึกษาธิการจังหวัดกาญจนบุรี 🗙 🕂                    |                              |                                                                                         |                                              |                         |                        |            |              |        |
|-------------------------------------------------------------|------------------------------|-----------------------------------------------------------------------------------------|----------------------------------------------|-------------------------|------------------------|------------|--------------|--------|
| ← → ♂ 🗎 kanpeo.go.th                                        |                              |                                                                                         |                                              |                         | e 1                    | <b>±</b>   | •            |        |
| 📵 เข้าสู่ระบบ ( สำนักงาน 🔘 สำนักงานศึกษาธิการจัง 🔟 ระบ      | บบสารสนเทศ สำนัก 🔳 แบบรายงาน | มลการดำ                                                                                 |                                              |                         |                        |            | 📕 บุ๊กมาล์กง | ที่หนด |
| 🝈 🍘 สำนักงานศึกษาธิการจังหวัดกาญจนบุรี 💉 ปรับแต่ง           | 🕀 33 📮 186 🕂 สร้างไ          | หม่ 🖉 แก้ไขหน้า Smart Slider Live Editor                                                |                                              |                         |                        | สวัสดี kan | peo 🔝        | ۹ ^    |
| หน้าแรก หน่วยงานภายใน <del>-</del> ช่าวสาร <del>-</del> ITA | รายงานการประชุม กศจ.         | ข้อมูลสารสนเทศด้านการศึกษาจังหวัดกาญจนบุรี                                              | แบบฟอร์มเอกสาร W                             | /ebboard ติดต่อเร       | า หมายเลขโทรศัพท์ภายใน |            |              |        |
|                                                             |                              | (Performance Agreement: PA) (ดำแหน่                                                     | งศึกษานิเทศก์)                               |                         |                        |            |              | _      |
| ປະສິນໃນປະນານາດແລະ283                                        | 25 พฤษภาคม 2566              | อนุกรรมการผู้แทน กศจ. ใน อ.ก.ค.ศ. เขตที่<br>เขต 4                                       | ้นที่การศึกษาประถมศึก                        | าษากาญจนบุรี            |                        |            |              |        |
|                                                             | 1 2 3                        | 13 >                                                                                    |                                              |                         |                        |            |              |        |
| ลุรุสภาจับหวัดการบูชนุบรี                                   |                              |                                                                                         |                                              | ดูทั้งหมด >             |                        |            |              |        |
|                                                             | Q จัดซื้อจัดจ้าง             |                                                                                         |                                              |                         |                        |            |              |        |
| มือเรื่องรุงการใจหรือการรูงบุษที่                           | 22 กันยายน 2566              | ประกาศผู้ชนะการเสนอราคา ชื่อวัสดุโครงก<br>ศึกษาธิการ อส.ศธ.โดยวิธีเฉพาะเจาะจง           | ารขับเคลื่อนงานอาสาส:                        | มัครกระทรวง             |                        |            |              |        |
|                                                             | 22 กันยายน 2566<br>          | ประกาศผู้ชนะการเสนอราคา ชื่อวัสดุโครงก<br><del>ถึงมาใกรรถเส</del> ธ. โดยวิธีเฉพาะเจาะจง | ารขับเคลื่อนงานอาสาส                         | มัครกระทรวง             |                        |            |              | 1      |
|                                                             | 14 กันยายน 2566              | ประกาศผู้ชนะการเสนอราคา จ้างเหมาถ่ายเ<br>เจาะจง                                         | อกสารการประชุม กศจ.                          | . โดยวิธีเฉพาะ          |                        |            |              |        |
|                                                             | 14 กันยายน 2566              | ประกาศผู้ชนะการเสนอราคา จ้างเหมาทำป้า<br>๒Xo.๘ ม. โดยวิธีเฉพาะเจาะจง                    | ยโรลอัพพร้อมค่าออกแ                          | เบบ ขนาด                |                        |            |              |        |
|                                                             | 14 กันยายน 2566              | ประกาศผู้ชนะการเสนอราคา ข้างเหมาทำป้า<br>กาญจนบุรี โดยวิธีเฉพาะเจาะจง                   | ยสำนักงานศึกษาธิการ                          | จังหวัด                 |                        |            |              |        |
|                                                             | 13 กันยายน 2566              | ประกาศผู้ชนะการเสนอราคา ชื้อวัสดุโครงก<br>ศึกษาปฐมวัยกาญจนบุรี โดยวิธีเฉพาะเจาะจ        | ารขับเคลื่อนการพัฒนา<br>ง                    | การจัดการ               |                        |            |              |        |
| Edt                                                         | 4 กันยายน <b>2566</b>        | ประกาศผู้ชนะการเสนอราคา จ้างเหมาถ่ายเ<br>การดำเนินงานขับเคลื่อน และการพัฒนานวัด         | อกสารประชุมเชิงปฏิบัติ<br>เกรรมการศึกษาของสถ | จิการสรุปผล<br>กานศึกษา |                        |            |              |        |

- 3. เมนูการใช้งานเว็บเพจ ดังนี้
  - 3.1 <u>เมนูแจ้งเหตุฉุกเฉิน พสน.</u>

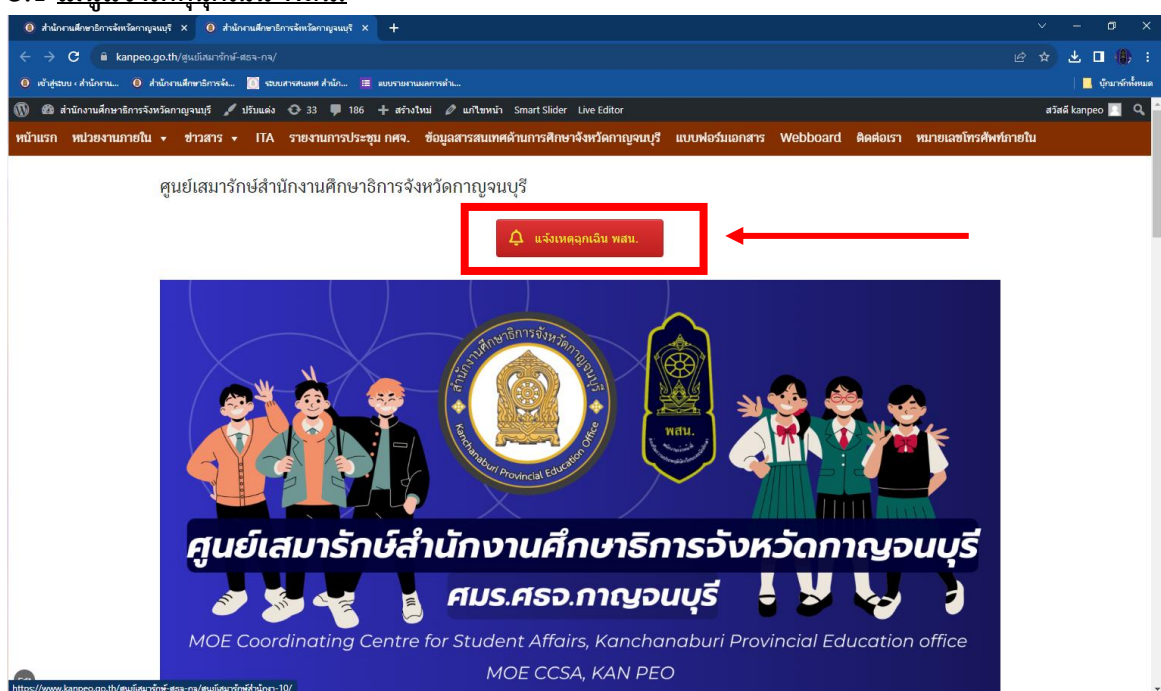

เมื่อกดปุ่มเมนูดังกล่าว จะนำเข้าสู่**ระบบแจ้งรายงานสถานการณ์ฉุกเฉิน** เมื่อท่าน<sup>ท</sup>ำรายการเสร็จ ข้อมูลดังกล่าวจะแจ้งเตือนผ่านแอปพิเคชัน LINE มายังเจ้าหน้าที่ศูนย์เสมารักษ์ฯ (กลุ่มลูกเสือฯ) เพื่อดำเนินการตามขั้นตอนของ พสน. ต่อไป

## <u>หัวข้อลักษณะเหตุการณ์ฉุกเฉิน</u>

- พฤติกรรมที่ไม่เหมาะสมนักเรียนและนักศึกษา
- ช่วยเหลือนักเรียนและนักศึกษา สถานศึกษาที่ประสบเหตุภัยพิบัติ ภัยธรรมชาติ

| 🌔 สำนักงานสึกษาธิการจังหวัดกาญจนบุรี 🗙 🔠 รชบบแจ้จรายงานสถานการณ์ฉุกเฉิน |                                                                                                    |                   |
|-------------------------------------------------------------------------|----------------------------------------------------------------------------------------------------|-------------------|
| ← → C 🗎 docs.google.com/forms/d/e/1FAIpQLSd4vU6ccLqi                    | 년 ☆ 보 🛛 🥼 :                                                                                                    |                   |
| 📵 เข้าสู่รอบบ (ส่านักราน 📵 ส่านักรานศึกษาอิการจัน 🧾 รอบบสารสนเทส สำนัก  | 🧮 มบบายกามมลการทำ                                                                                                    | 📕 นักมาจักทั้งหมด |
|                                                                         | ระบบแจ้งรายงานสถานการณ์ฉูกเฉิน     ระบบแจ้งรายงานสถานการณ์รูกเฉิน     ระบบแจ้งรายงานสถานการณ์ฉูกเฉิน (หาระบบเจ้งคาย)     ระบบแจ้งรายงานสถานการณ์ฉุกเฉิน (หาระบบเจ้งคาย)     ระบบแจ้งรายงานสถานการณ์ฉุกเฉิน (หาระบบสองแกรนานจะเกษีตองมักเรียมและนักศึกษา และ     ช่วยเสืออุแลกวามปลองที่ไขยานสะนักศึกษา (ไส่หาวารณะจังหรุ/สถานการการฉุกเจ้ม แก่     พักงานจะ(พักที่ส่ายสายานขางสุดกลิน)     สัตราชิการจุบานสุดราชที่ได้ชิ้นและนักศึกษา (และ     ระบบเจ้งคาย)     สิตราชิการจุบานจะสุดที่ได้ชิ้นและนักศึกษา (และ     ระบบเจ้งคาย)     สิตราชิการจุบานจะสุดที่ได้ชิ้นและนักศึกษา (และ     ระบบเจ้งคาย)     สิตราชิการจุบานจะสุดที่ได้ชิ้นและนักศึกษา(สาย, ประจาสุมใหน่ารกังสำนักงาน     สิตราชิการจุบานจุบานจุร์ พราบ เสื่อคำเนินการแก้ไข ช่วยหลือสถานการณ์ที่เกียชื่นได้อย่างสัน     สิตราชิการจะสุดราชที่ได้ชิ้นและนักศึกษา(สาย, ประจาสุมใหน่ารกังสำนทักงาน     สิตราชิการจุบานจุบานจุร์ พราบ เสื่อคำเนินการแก้ไข ช่วยหลือสถานการณ์ที่เกียชื่นได้อย่างสัน     สิตราชิการจุบานจุบานจุร์ พราบ เสื่อคำเนินการแก้ไข ช่วยหลือสถานการณ์ที่เกียชื่นได้อย่างสัน     สิตราชิการจะสุมารณ์ที่สุดรายสึกษารายที่ไข (Sociel เสื่อสุนไปโหลลไฟส์และส่งแบบฟอร์มนี้     ธันมายองคุณะเหตุการณ์จุกเฉิน *     พฤติกรรมที่ไม่หนาสนบักซียนและนักศึกษา |                   |
| <b>J</b> 2                                                              | <ul> <li>ช่วยเหลือนักเรียบและนักศึกษา สถานศึกษาที่ประสบเหตุกัยที่เป็ต ภัยธรรมชาติ</li> <li>2.ระดับความรูนแรง *</li> <li>(ระดับ I) ไปรุนแรง - ผู้แจ้งสามารถดำเมินการได้</li> </ul>                                                                                                    |                   |

# 3.2 ข้อมูลสารสนเทศ ศมร.ศธจ.กาญจนบุรี

| 🛈 Anlonaukarsenneenneen x 🕐 Anlonaukarsenneenneen x +                                                                                                    | ~ - ø ×             |
|----------------------------------------------------------------------------------------------------|---------------------|
| C i kanpeo.go.th/gutinaunini/issenna/                                                                                                    | 🖻 🖈 生 🔳 🌐 🗄         |
| 0 หวังสุของ เจ้านักกามโดงาชิการจึง 🔟 ของสารคณาศ สำนัก 🔳 พองรายกามสการสำน                                                                                                    | 📃 บุ๊กมาร์กทั้งหมด  |
| 🕅 🏟 สำนักงานศึกษาลักทร์จหวัดกายูจนบุรี 🖌 ปรีบนต่อ 🔿 33 🌹 186 🕂 สร้างไหน่ 🖉 แก้ไขหน้า Smart Slider Live Editor                                                                                                    | สวัสดี kanpeo 🔃 🔍 🔷 |
| หน้าแรก หน่วยงานภายใน + ข่าวสาร + ITA รายงานการประชุม กศจ. ข้อมูลสารสมเทศด้านการศึกษาจังหวัดกาญจนบุรี แบบฟอร์มเอกสาร Webboard คิดต่อเรา หมายเลขโทรศั                                                                                                    | พท์ภายใน            |
| ประสิทธิภาพและประสิทธิผลอิงซิน                                                                                                    |                     |
| อาศัยอำนาจ ม.ต๒ แฟง พรบ.บริหารราชการกระทรวงศึกษาธิการ พ.ศ. ๒๔๔๖ และช่อ ๘ ของระเบียบ ศธ. ว่าด้วยการปฏิปติหน้าที่ของหนักงานเจ้าหน้าที่ส่งเสริมความประพฤตินักเรียนและ<br>นักศึกษา (พสน.) พ.ศ. ๒๕๔๘ ประกาศ ณ วินที่ ๑๘ มกราคม พ.ศ. ๒๕๔๘                                                                                                    |                     |
| <b>ศูนย์เสมาร์กษ์สำนักงานศึกษาธิการจังหวัดกาญจนบุรี</b> จัดตั้งขึ้นเมื่อวันที่ ๓๐ มีนาคม ๒๔๖๑ ตนประกาศสำนักงานปลัดกระทรวงศึกษาธิการ โดยมี ศึกษาธิการจังหวัดกาญจนบุรี<br>เป็นหัวหน้าศูนย์ พร้อมทั้งผู้แทนจากหน่วยงานทางการศึกษา และ พสน. ในจังหวัดกาญจนบุรี เป็นเจ้าหน้าที่ศูนย์                                                                                                    | _                   |
| 🕒 ข้อมูลสารสนเทศ ศมร.ศธจ.กาญจนบุรี                                                                                                    | 1 5                 |
| <ul> <li>กฎหมาย/ระเบียบ/ประกาศ/ภู่มือ เที่ยวกับงาน พสน.</li> <li>แบบ พสน.</li> <li>รายงานการปฏิบัติงาน พสน.</li> <li>ปฏิบัติงาน พสน.</li> <li>ปฏิบัติงาน พสน.</li> <li>สำสังแต่งตั้ง พสน. จึงหวัดกาญจนบุรี</li> </ul>                                                                                                    |                     |
| 🖻 ข่าวประชาสัมพันธ์ ศมร.ศธจ.กาญจนบุรี                                                                                                    |                     |
| Сование         Ганана         Арании разлайий 280         О Занана         О Занана <th></th> |                     |
| เบเบย่อย ข้อบอสารสบเทศ ศบร ศธุจ กากเจบบรี                                                                                                    |                     |

- กฎหมาย/ระเบียบ/ประกาศ/คู่มือ เกี่ยวกับงาน พสน.
- แบบ พสน.
- รายงานผลการปฏิบัติงาน พสน.
- ปฏิทินออกปฏิบัติงาน พสน.
- คำสั่งแต่งตั้ง พสน. จังหวัดกาญจนบุรี

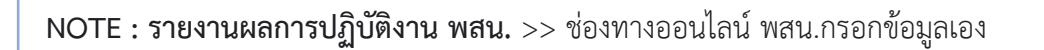

- (1) เมื่อกดเมนูดังกล่าว จะนำเข้าสู่หน้าเพจรายงานผลการปฏิบัติงาน พสน. ประกอบด้วย
  - ปุ่มเมนูบันทึกข้อมูลการปฏิบัติงานของ พสน. และ
  - วิดีโอ สาธิตการบันทึกข้อมูลการปฏิบัติงาน พสน. ผ่านระบบสารสนเทศ

| O #normanetSmetewiaengawy × O #normaneteriSmetewiaeng ● × +                                                                                                |      |            | U       |            | ۲.  |
|----------------------------------------------------------------------------------------------------|------|------------|---------|------------|-----|
| ← → C iii kanpeogodh/ายานาทางไปได้สาน-พลน/                                                                                                    | x) = | 1 ±        |         | (8)        | :   |
| 0 ຕັ້ງຮູ້ແລະ ກໍລັກການ. 🧿 ກໍລັກການໂຕເຮັກການີ້. 📓 ແລະປະການແຫ່ງການໂຮ                                                                                          |      |            | . บุ๊กม | าร์กานี้หม | 161 |
| 🕅 🕅 สำนักงานดีการอังหวัดกาญรณฑ์ 🦯 ปรีแนส่ง 🔿 33 🖷 186 🕂 สร้างไหม่ 🖉 แก้โซกน้ำ SmartSlicker                                                                 | a    | เวัสดี kai | npeo 🖡  | ٩.         | -   |
| หน้าแรก หน่วยงานมายใน + ฮ่าวสาร + ITA รายงานการประชุม กศจ. ซ้อมูลสารสนเทศด้านการศึกษาจังหวัดกาญจนบุรี แบบฟอร์มเอกสาร Webboard คิดต่อเรา หนายเลขโทรศักท์ชาร | ยใน  |            |         |            |     |
|                                                                                                    |      |            |         |            |     |
| รายงานการปฏิบัติงาน พสน.                                                                                                    |      |            |         |            | L   |
| 🖹 บันทึกข้อมูลการปฏิบัติงานของ พสน.                                                                                                    |      |            |         |            | l   |
| >> วีดีโอ สาธิตการบันทึกข้อมูลการปฏิบัติงาน พสน. ผ่านระบบสารสนเทศ <<                                                                                       |      |            |         |            | L   |
| ноw то                                                                                                    |      |            |         |            |     |
| บันทึกการปฏิบัติหน้าที่ พสน.                                                                                                    |      |            |         |            |     |
| ศูนย์เสมารักษ์สำนักงานศึกษาธิการจังหวัดกาญจนบุรี                                                                                                    |      |            |         |            |     |
| ศมร.ศธจ.กาญจนบุรี                                                                                                    |      |            |         |            |     |
| MOE Coordinating Centre for Student Affairs, Kanchanaburi Provincial Education office MOE CCSA, KAN PEO                                                    |      |            |         |            |     |
| moe cesa kan peo@gmail.com                                                                                                    |      |            |         |            |     |
|                                                                                                    |      |            |         |            | ÷   |

(2) เมื่อกดปุ่มเมนูบันทึกข้อมูลการปฏิบัติงานของ พสน. จะนำเข้าสู่ระบบสารสนเทศ สำนักงาน ปลัดกระทรวงศึกษาธิการ เพื่อให้ พสน. รายงานผลการปฏิบัติงาน พสน. ผ่านช่องทางดังกล่าว เมื่อท่านทำรายการเสร็จ ข้อมูลดังกล่าวจะถูกจัดส่งมายังศูนย์เสมารักษ์สำนักงานศึกษาธิการจังหวัด เพื่อรวบรวมรายงานหัวหน้าศูนย์เสมารักษ์สำนักงานศึกษาธิการจังหวัด ต่อไป

| 💿 สำนักกานสีอะคริการจัดเร็ดกาญจนบุรี 🗙 🧾 ระบบสารสนเหส สำนักงานเร                                | ~ - @ ×                                                                       |                    |
|-------------------------------------------------------------------------------------------------|-------------------------------------------------------------------------------|--------------------|
| C 🔺 ใน่ปลอดภัย   bureausrs.moe.go.th/scout_ad                                                   | · 순 숙 보 🛛 🤀 :                                                                 |                    |
| <ol> <li>เข้าสู่ระบบ ‹ ส่านักกาน</li> <li>สำนักงานศึกษาธิการจัน</li> <li>ระบบสารสนเห</li> </ol> | ส สำนัก 🧮 มอบรายรายแมลการต่ำน                                                 | 📕 บุ๊กมาร์กทั้งหมด |
|                                                                                                 | สำนักการลูกเสือ ยุวกาชาด และกิจการนักเรียน                                    |                    |
|                                                                                                 |                                                                               |                    |
|                                                                                                 | *                                                                             |                    |
|                                                                                                 |                                                                               |                    |
|                                                                                                 | สำหรับโรงเรียน สำหรับเจ้าหน้าที่ สพท. ลูกเสือ ยุวกาชาด สำหรับเจ้าหน้าที่ พสน. |                    |
|                                                                                                 | ซื่อผู้ใช้งาน                                                                 |                    |
|                                                                                                 | รพัสผ่าน                                                                      |                    |
|                                                                                                 | สำหรับเจ้าหน้าที่ พสน.                                                        |                    |
|                                                                                                 | © 2023 สำนักงานปลัดกระทรวงศึกษาชิการ                                          |                    |
|                                                                                                 |                                                                               |                    |
|                                                                                                 |                                                                               |                    |

## 3.3 ข่าวประชาสัมพันธ์ ศมร.ศธจ.กาญจนบุรี

>> ช่องทางสำหรับติดตามข่าวสารของศูนย์เสมารักษ์สำนักงานศึกษาธิการจังหวัดกาญจนบุรี

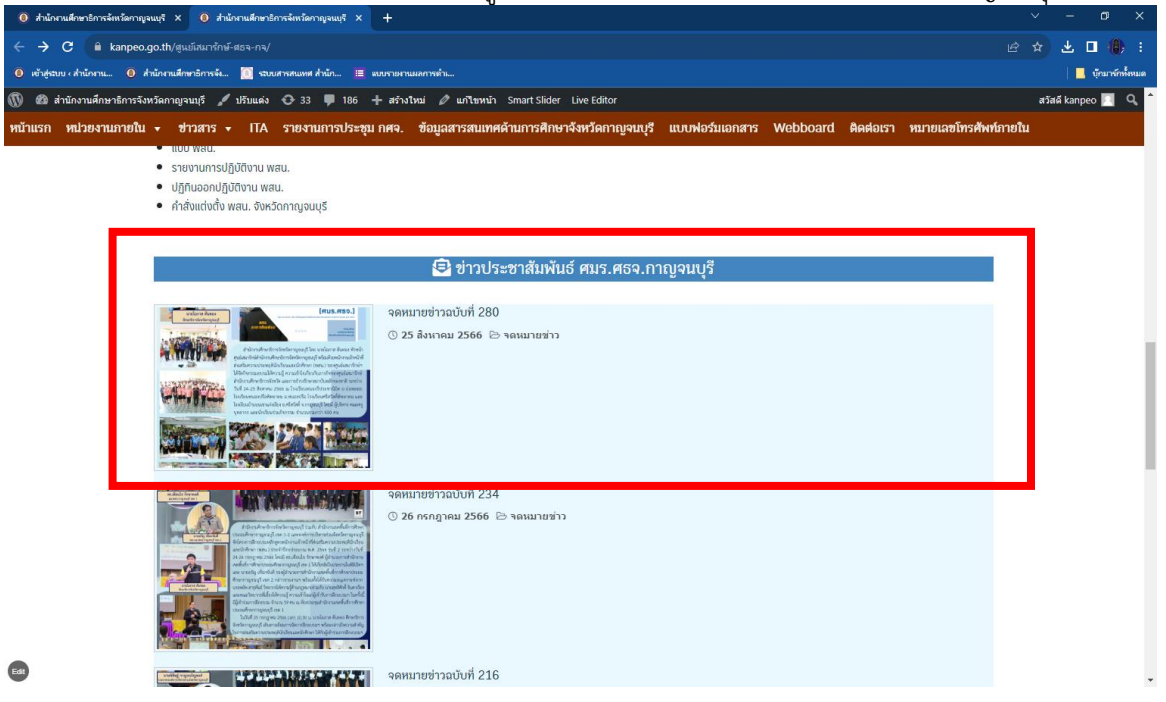

#### จัดทำโดย

ศูนย์เสมารักษ์สำนักงานศึกษาธิการจังหวัดกาญจนบุรี

กลุ่มลูกเสือ ยุวกาชาดและกิจการนักเรียน

สำนักงานศึกษาธิการจังหวัดกาญจนบุรี

6 ตุลาคม 2566